## **MDE App Instructions**

- 1. After downloading and opening the app you will be prompted to create an account at the login screen. Simply click on the Sign Up button and enter the following details:
  - Email
  - Password
  - Full Name
  - Year of study/Trainee type/Trainer
- 2. You will then see your profile and a list of drop down sections to choose from.

| ••••○ O2-UK 🗢                           | 12:40        | * 63% 🗔  | ●●●●○ O2-UK 奈  | 12:40 | ∦ 63% 💶 🕩 |
|-----------------------------------------|--------------|----------|----------------|-------|-----------|
|                                         | Mde,         |          |                | Mde   | =         |
| General                                 |              |          | Documents      |       | A         |
| Who's Who                               |              |          | Essential Info |       |           |
| MDF structure                           |              |          | Undergraduat   |       |           |
| Noticoboard                             |              |          | Foundation     |       |           |
| Noticeboard                             |              |          | Postgraduate   |       |           |
| Education Cent                          | re Locations |          | Induction      |       |           |
| Documents                               |              |          | Trainers       |       |           |
| Course/Events                           |              | <b>A</b> | General Inform |       |           |
|                                         |              |          |                |       |           |
| Bookings                                |              |          | Course/Events  |       | <u>କ</u>  |
| Messages                                |              | \$       | Bookings       |       | Ð         |
|                                         |              |          |                |       |           |
| Places To Go                            |              | 0        | Messages       |       | ~         |
|                                         | HSC)         |          | Places To Go   |       |           |
|                                         |              |          |                |       |           |
| Western Health<br>and Social Care Trust |              |          |                | HSC   |           |
|                                         |              | lust     |                |       |           |

## How to Update Your Profile on the MDE App

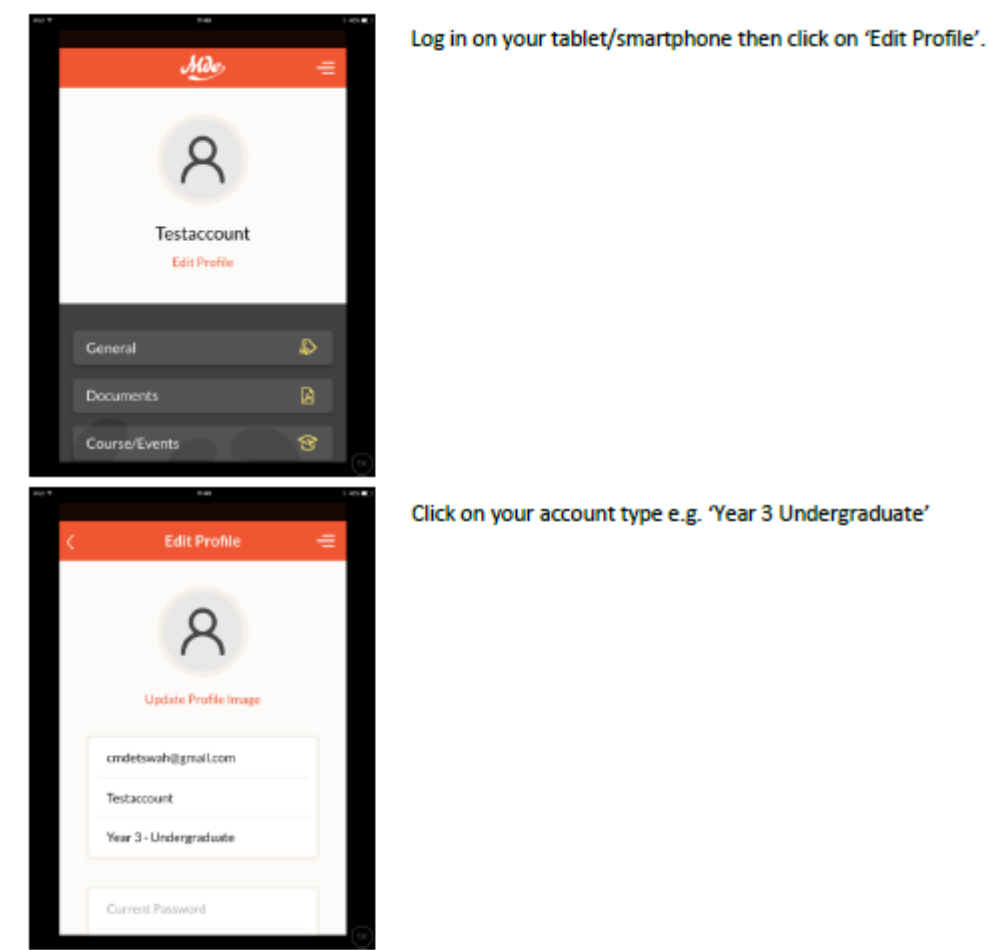

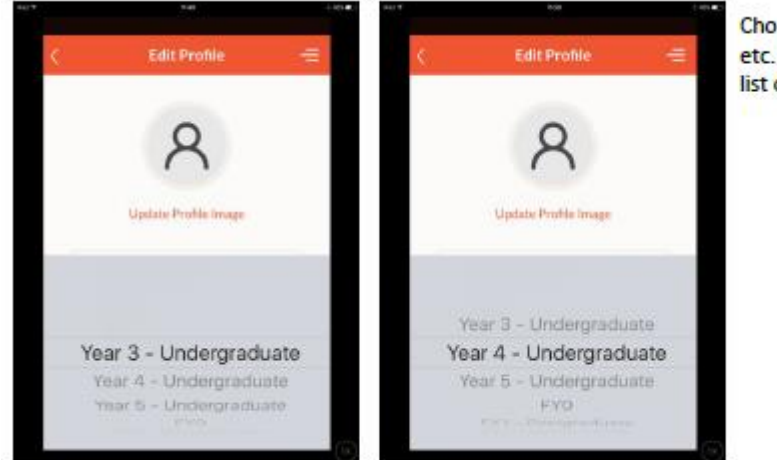

Choose your new year etc. from the revolving list of options.

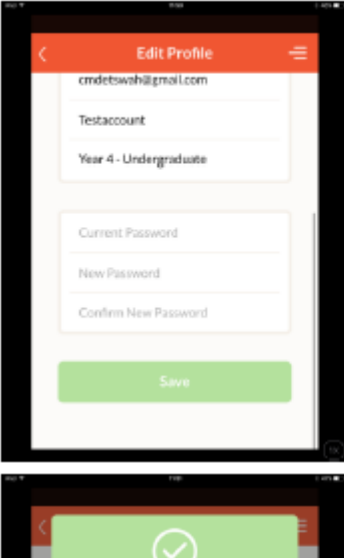

To save the changes to your account you must also enter a new password. Once you have updated your password click Save.

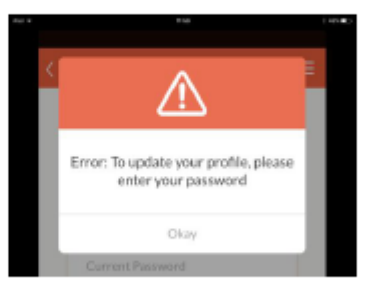

 It
 It
 It

You will receive this message once your profile has been successfully updated.